## **ON!TRACK : Controleer inventaris**

## Algemeen :

'Controleer inventaris' is beschikbaar via de GSM applicatie van On!Track.

Via deze toepassing ga je snel na of al je machines op de werf ook in On!Track staan, of er in On!Track machines staan, die er in werkelijkheid niet zijn.

Handleiding :

- 1. Open de On!Track GSM applicatie en log in.
- 2. Ga naar Controleer inventaris

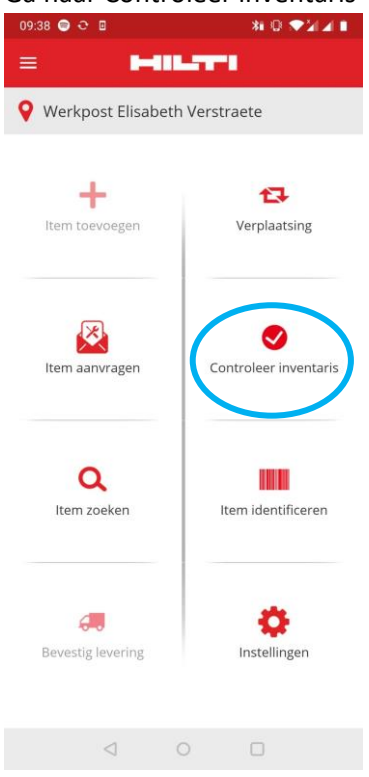

3. Selecteer je werflocatie door de naam van de werf in te typen en aan te klikken.

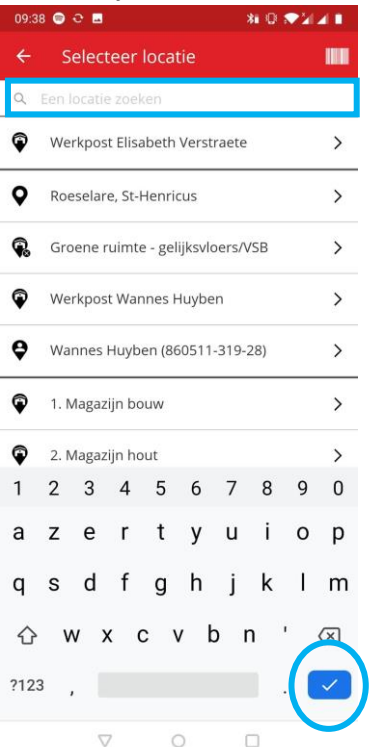

4. Alle artikels (zowel materieel als verbruiksmaterialen) die volgens On!Track op de werf staan worden zichtbaar.

Scan alle machines aanwezig op de werf. Wanneer je klaar bent klik je op het rode pijltje.

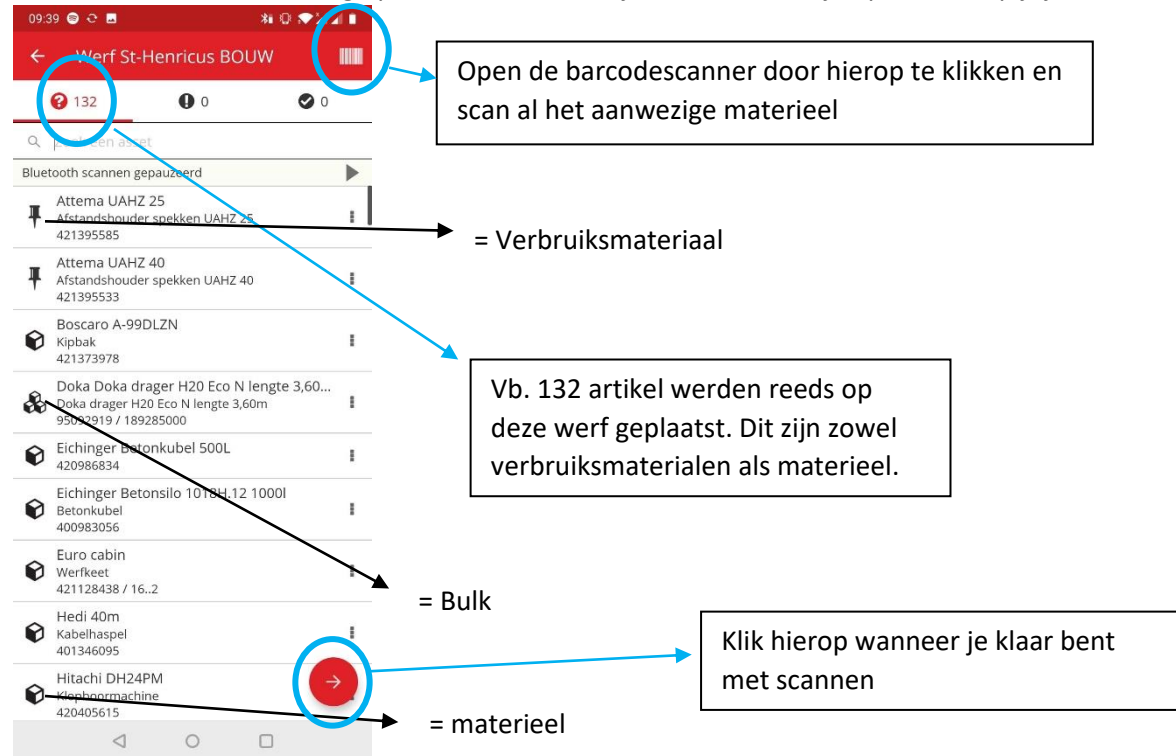

## 5. Je krijgt de volgende samenvatting :

| Samenvatting voorraad  Samenvatting Actuele locatie Werf St-Henrice BOU Sublocatie van Roeselare, St-Henrice Startdatum 22/06/: Totaal aantal assets 1: 0% Voltooien  Gevonden of opgelost Gevonden                     | 45 🕒 C 🦞            | ¥i0 ♥¥∡1                 |
|----------------------------------------------------------------------------------------------------|---------------------|--------------------------|
| Samenvatting<br>Actuele locatie Werf St-Henrici<br>BOU<br>Sublocatie van Roeselare, St-Henrici<br>Startdatum 22/06/7<br>Einddatum 22/06/7<br>Totaal aantal assets 1<br>0% Voltooien<br>Gevonden of opgelost<br>Gevonden | Samenvatting        | g voorraad               |
| Actuele locatie Werf St-Henrico<br>BOU<br>Sublocatie van Roeselare, St-Henrico<br>Startdatum 22/06/2<br>Einddatum 22/06/2<br>Totaal aantal assets 12<br>0% Voltooien<br>Gevonden of opgelost<br>Gevonden                | menvatting          |                          |
| Sublocatie van Roeselare, St-Henrict<br>Startdatum 22/06/2<br>Einddatum 22/06/2<br>Totaal aantal assets 1<br>0% Voltooien<br>Gevonden of opgelost<br>Gevonden                                                           | tuele locatie       | Werf St-Henricus<br>BOUW |
| Startdatum 22/06/7<br>Einddatum 22/06/7<br>Totaal aantal assets 1<br>0% Voltooien<br>Gevonden of opgelost<br>Gevonden                                                                                                   | ublocatie van       | Roeselare, St-Henricus   |
| Einddatum 22/06/2<br>Totaal aantal assets 12<br>0% Voltooien<br>Gevonden of opgelost<br>Gevonden                                                                                                    | artdatum            | 22/06/20                 |
| Totaal aantal assets 1:<br>0% Voltooien  Gevonden of opgelost  Gevonden                                                                                                    | nddatum             | 22/06/20                 |
| 0% Voltooien<br>Gevonden of opgelost<br>Gevonden                                                                                                    | otaal aantal assets | 132                      |
| Gevonden of opgelost                                                                                                    | 0% Voltooien        |                          |
| Gevonden                                                                                                    | evonden of opgelost | :                        |
|                                                                                                    | evonden             | 0                        |
| Problemen                                                                                                    | oblemen             |                          |
| Niet gevonden 1                                                                                                    | iet gevonden        | 132                      |
| Niet geïdentificeerd                                                                                                    |                     |                          |

Aantal assets bevat ook verbruiksmaterialen dus er zullen altijd enkele items 'niet gevonden' zijn.

 Klik op het rode vinkje. Je krijgt de melding dat de inventaris vervolledigd werd en krijgt een mail met alle details toegestuurd.
 Wanneer (niet gevanden) en (niet gevanden) en

Wanneer 'niet gevonden' en 'niet geïdentificeerd' niet gelijk zijn aan 0, stuur je het bestand door naar de logistiek coördinator en IT (<u>wannes.huyben@verstraetebouw.be</u>)